# A. USB Portable Storage Device (PSD) Encryption Procedure

After installing McAfee Endpoint Encryption software to your Windows PC, you can perform encryption to the USB PSD.

For encrypting a USB PSD for a Mac PC user, please ensure the USB PSD is using FAT32 file system. If not, you can re-format the USB PSD again.

| Encryption Sharing ReadyBoost Customize   General Tools Hardware     Image: State of the system   File system: FAT32   Used space: 4,096 bytes   4,096 bytes 4.00 KB   Free space: 7,758,376,960 bytes   7,758,381,056 bytes 7.22 GB   Restore device defaults Volume label My USB Format options Our control of the system Our control of the system Our control of the system Free space: 7,758,381,056 bytes 7.22 GB Capacity: Type: Our control of the system Our control of the system Format options Our control of the system Our control of the system Our control of the system Our control of the system Our control of the system Our control of the system Our control of the system Our control of the system Our control of the system Our control of the system Format options Our control of the system Our control of the system Our control of t                                                                                                    | MY USB (E:) Prop  | perties                | ×         | Format MY USB (E:)      | ×     |
|----------------------------------------------------------------------------------------------------|-------------------|------------------------|-----------|-------------------------|-------|
| General Tools Hardware   Image: Comparison of the system Image: Comparison of the system   Image: Free space: Free space: Fr     | M Encryption      | Sharing ReadyBoost     | Customize | Capacity:               |       |
| File system:   FAT32   Used space:   4,096 bytes   4,096 bytes   4,096 bytes   7,758,376,960 bytes   7,758,381,056 bytes   7,758,381,056 bytes   7,758,381,056 bytes   7,758,381,056 bytes   Drive E:                                                                                                    | General           | Tools                  | Hardware  | 7.24 GB                 | ~     |
| Type: USB Drive   File system: FAT32 (Default)   Used space: 4,096 bytes   4,096 bytes 4.00 KB   Free space: 7,758,376,960 bytes   7,758,381,056 bytes 7.22 GB   Capacity: 7,758,381,056 bytes   7,758,381,056 bytes 7.22 GB   Drive E: Image: Capacity in the second second s                                                                                                    | MY                | USB                    |           | <u>F</u> ile system     |       |
| Type: USB Drive<br>File system: FAT32<br>Used space: 4,096 bytes 4.00 KB<br>Free space: 7,758,376,960 bytes 7.22 GB<br>Capacity: 7,758,381,056 bytes 7.22 GB<br>Drive E:<br>Drive E:                                                                                                    |                   |                        |           | FAT32 (Default)         | ~     |
| File system: FAT32   Used space: 4,096 bytes   Free space: 7,758,376,960 bytes   Capacity: 7,758,381,056 bytes   Capacity: 7,758,381,056 bytes   Drive E: Quick Format                                                                                                    | Type: USB         | Drive                  |           | NTFS                    |       |
| Used space: 4,096 bytes 4.00 KB<br>Free space: 7,758,376,960 bytes 7.22 GB<br>Capacity: 7,758,381,056 bytes 7.22 GB<br>Volume label<br>My USB<br>Format options<br>Drive E:                                                                                                    | File system: FAT3 |                        |           | exFAT                   |       |
| Free space:       7,758,376,960 bytes       7.22 GB         Capacity:       7,758,381,056 bytes       7.22 GB         O       0       0         Drive E:       Image: Comparison of the space of the space of the                                                                                                    | Used space:       | 4,096 bytes 4.         | 00 KB     | 1                       |       |
| Capacity: 7,758,381,056 bytes 7.22 GB Volume label My USB Drive E: Quick Format                                                                                                    | Free space:       | 7,758,376,960 bytes 7. | 22 GB     | Restore device defaults |       |
| My USB       Drive E:         Image: Construction of the second second s | Capacity:         | 7,758,381,056 bytes 7. | 22 GB     | Volume <u>l</u> abel    |       |
| Drive E:                                                                                                    |                   |                        |           | My USB                  |       |
| Drive E:                                                                                                    |                   |                        |           | Format options          |       |
|                                                                                                    |                   | Drive E:               |           | Quick Format            |       |
|                                                                                                    | 69                |                        |           |                         |       |
|                                                                                                    |                   |                        |           |                         |       |
|                                                                                                    |                   |                        |           |                         |       |
| Chart Class                                                                                                    |                   |                        |           | Ctest                   | Class |
|                                                                                                    |                   | OK Consel              | Apply     |                         | Close |

II) When the USB PSD is inserted into the computer, you will see the pop-up message.

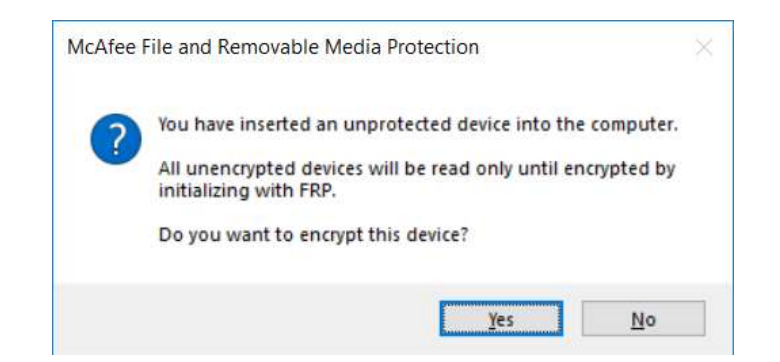

III) Click "Yes" to continue the encryption process.
 Or click "No" to stop the encryption process. The USB PSD will become read only because the PC will not allow writing any data to an unencrypted USB PSD.

#### NOTE:

- Initializing a USB PSD by the DLP software with data is not recommended. Data stored on USB PSD before DLP software initialization will not be protected. If your USB PSD inserted contains data, click "No" to quit.
- 2. DLP encrypted USB PSD is supported on Mac OS X of the following versions
  - High Sierra 10.13.x
  - Sierra 10.12.x
  - El Capitan 10.11.x
  - Yosemite 10.10.x

Enter "**Volume label**", size of the Encrypted Area and password for the device. The maximum length of characters allowed for volume label is **11** characters.

The size of encrypted area should be the free space available less 0.05GB. For example, if the free space shown is 7.45GB, the size of Encrypted Area to be entered should be 7.40GB.

| Drives      | <b>MY USB (E:)</b><br>7.22 GB |         |
|-------------|-------------------------------|---------|
| 1Y USB (E;) | Volume label:                 | JSB     |
|             | Encrypted Area                |         |
|             | Enter Size of Encrypted Area: | 7.17 GB |
|             | Used Space:                   | 0.00 GB |
|             | Free Space:                   | 7.22 GB |
|             | Authentication                |         |
|             | Password Credential           |         |
|             | Password:                     |         |
|             | Confirm:                      |         |
|             | Certificate (auto unlock)     |         |
|             | Encryption key (auto unlock)  |         |
|             |                               |         |
|             |                               |         |

Note:

- 1. Suggested format of the volume label of the encrypted USB PSD
  - DDDMMMUUXNN
  - DDD: Department/Office/Work Unit code
  - MMM: Machine code
  - UU: User code
  - X: Usage
  - NN: Number

The suggestion is for ease to differentiate the USB PSD, password recovery and use of password

- Guideline for volume name of USB PSD
  - <u>O</u>wn use : For personal use only
  - <u>**G**</u>roup use : For private group use only
  - <u>Public use</u> : For public group use

– Example : ITSSTKJLO01

The USB PSD is encrypted by machine "<u>STK</u>" and for <u>John Lam's own</u> use in "<u>ITS</u>" department.

IV) Click "Initialize" and wait until the encryption is completed.

| Drives       | MY U<br>7.22 GB          | SB (E:)              |        |      |    |
|--------------|--------------------------|----------------------|--------|------|----|
| /IY USB (E:) | Volume <u>l</u> abel:    |                      | MY USB |      |    |
|              | Encrypted Area           |                      |        |      |    |
|              | Enter Size of Enc        | rypted <u>A</u> rea: |        | 7.17 | GB |
|              | Used Space:              |                      |        | 0.00 | GB |
|              | Free Space: 7.22 G       |                      | GB     |      |    |
|              | Authentication           |                      |        |      |    |
|              | Password Cre             | dential              |        |      |    |
|              | Password:                | •••••                |        |      |    |
|              | Confirm:                 | •••••                | ••     |      |    |
|              | C <u>e</u> rtificate (au | ito unlock)          |        |      |    |
|              | Encryption key           | (auto unlock)        |        |      |    |
|              | Creating new volume      | 3                    |        |      |    |
|              |                          |                      |        |      |    |

Document Name: <u>DLP Data Encryption for USB PSD User Guide</u> Version: 2.8 Date: 13 June, 2019 Total no. of pages: 16

V) Click "**Yes**" to continue and complete the initialization.

| Drives      | Drive is encrypted by FRP                                                                                                    |                                                 |
|-------------|----------------------------------------------------------------------------------------------------|-------------------------------------------------|
| MY USB (E:) | Volume label: MY USB                                                                                                    |                                                 |
|             | Encrypted Area<br>Enter Size of Encrypted <u>A</u> rea:<br><u>Used Space:</u><br>McAfee Removable Media Protection ×<br>initialization is complete | 7.17     GB       0.00     GB       7.22     GB |
|             |                                                                                                    | 72e Close                                       |

VI) The USB PSD is encrypted now and ready for read/write access.

| $ \! \! \! \! \! \! \! \! \! \! \! \! \! \! \! \! \! \! \!$ | drives (3)              |                         |
|-------------------------------------------------------------|-------------------------|-------------------------|
|                                                             | OS (C:)                 | Data (D:)               |
|                                                             | 59.1 GB free of 136 GB  | 50.7 GB free of 92.3 GB |
|                                                             | MY USB (E:)             |                         |
|                                                             | 7.15 GB free of 7.15 GB |                         |
|                                                             |                         |                         |

## B. Encrypted USB PSD Access Procedure

- 1. On the computer you perform encryption to the USB PSD (in the same login profile)
- I) Insert the encrypted USB PSD into the computer.
- II) You can access the files inside USB PSD without password authentication.
- 2. On another PC with DLP data encryption software installed or on the computer you perform encryption to the USB PSD (but in different login profile)
- I) Insert the encrypted USB PSD into the computer.
- III) Type the password in the pop-up message box.

| McAfee File and Ren       | novable Med    | dia Protection - R | emovable Media<br>200°<br>y |
|---------------------------|----------------|--------------------|-----------------------------|
| Auth<br><u>P</u> assword: | entication rec | uired for volume № | 1Y USB (E:)                 |
|                           | OK             | Cancel             | Eorgotten Password          |

IV) If no pop-up message appears because the "auto-run" feature is disabled for USB device for your computer, run "MfeEERM.exe" manually from the USB PSD.

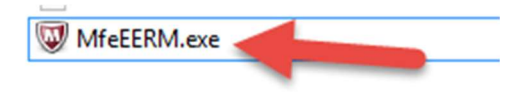

- V) You can then access the files as usual.
  - | 🗹 📜 = | Drive Tools MY USB (E:) × File Home Share View Manage 0 🖈 📑 🚺 🔏 Cut 🚾 Copy path Pin to Quick Copy Paste access Paste shortcut to to to to Clipboard Open Select Organize  $\leftarrow$   $\rightarrow$   $\checkmark$   $\uparrow$   $\checkmark$  MY USB (E:) V ひ Search MY USB (E:) Q Demo 🗸 🖈 Quick access Unprotected Files \* Demo.txt Documents a Downloads \* Terres 🔚 \* 2019 2019-05-31 UAT UserGuide > 🝊 OneDrive > 🗦 This PC 🛩 🥿 MY USB (E:) Demo > > Unprotected Files > 🕩 Network 3 items
- 3. On a computer without DLP data encryption software (Windows platforms and Mac OS X systems)
- I) Insert the encrypted USB PSD into the computer.
- II) Run "MfeEERM.exe" manually from the USB portable storage device.

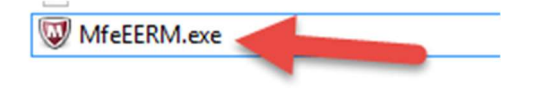

III) Type the password in the pop-up message box.

| McAfe | e File and Removable Media Protection - Removable Media |
|-------|---------------------------------------------------------|
|       | Authentication required for volume MY USB (E:)          |
|       | Password:                                               |
|       | OK Cancel Eorgotten Password                            |

IV) You can use the McAfee Endpoint Encryption Software to drag and drop files to and from USB PSD.

|                           | McAfee Endpoint End       | ryption for Removable Media |                   | - 🗆 🗙               |
|---------------------------|---------------------------|-----------------------------|-------------------|---------------------|
| File Edit View Tools Help |                           |                             |                   | McAfee <sup>®</sup> |
| 🕝 Back 🕥 🎓 🔎 Search 陵 I   | Folders 🕑 History 🗟 🌶 🗙 🍤 | ·                           |                   |                     |
| Folders                   | × Name                    | Size Type                   | Date Modified     |                     |
| E Desktop                 | Jo documents              | File folder                 | 2/18/2014 7:45 PM |                     |
| (i) documents             |                           | UKB TEX DOUBLER             | 2/10/2014 743 PM  |                     |
|                           |                           |                             |                   |                     |
| Ready                     |                           | 1.89 GB                     |                   |                     |

## C. Encrypted USB PSD Password Recovery

NOTES: Perform the following procedures on the computer you perform encryption to the USB PSD.

- I) Insert the encrypted USB PSD into the computer.
- Select McAfee icon on Windows toolbar. Right-click the mouse and select
   Manage Features > File and Removable Media Protection.

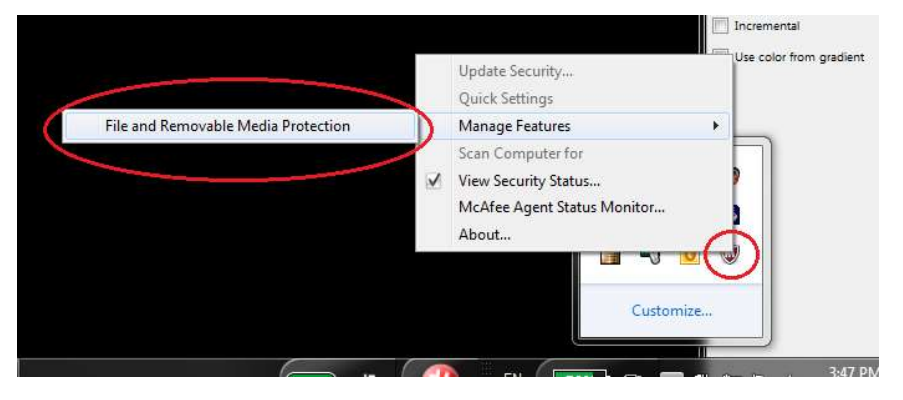

#### III) Select Recover media

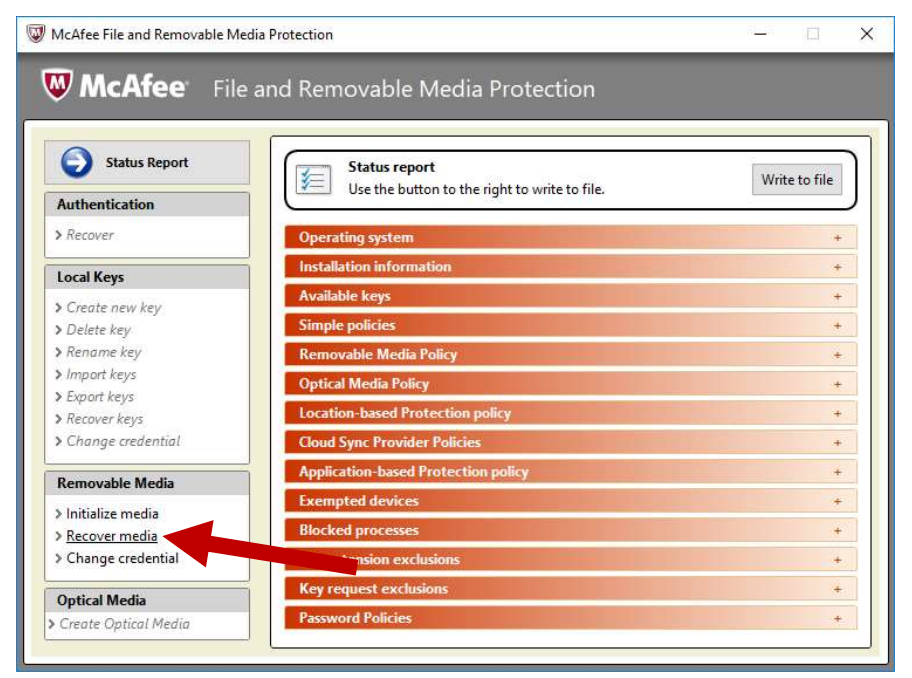

IV) Click "**OK**" to continue

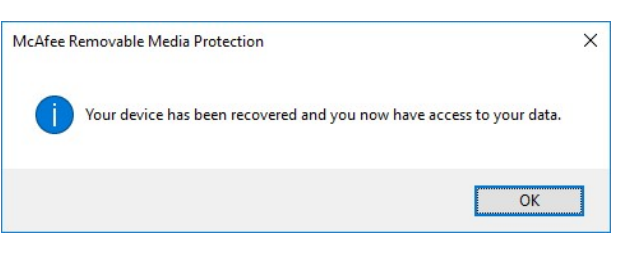

V)

Type the new password twice and click "OK".

| Authentication password       Password:       Confirm: |                |             |   |
|--------------------------------------------------------|----------------|-------------|---|
| Confirm:                                               | Authentication | password    |   |
| Confirm:                                               | Password:      |             |   |
|                                                        | Confirm:       | ******      | _ |
| Authentication gertificate                             | Authentication | gertificate |   |
|                                                        |                |             |   |

VI) The encrypted USB PSD can now be used with the new password.

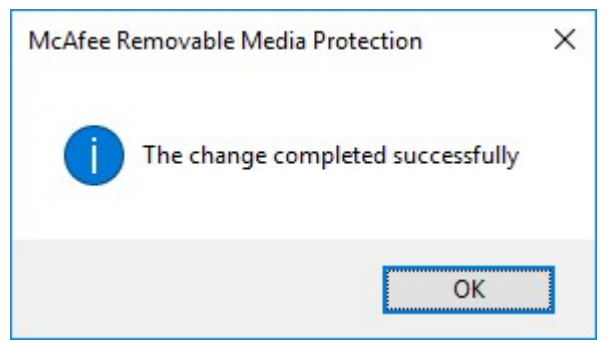

D. <u>Change protection password for the USB PSD on a</u>

Computer (Windows and Mac System) without DLP Data

Encryption Software

 Insert the encrypted USB PSD into the computer and type in the password in the pop-up message box for authentication.

|           | McAfee<br>An Intel Company                  |
|-----------|---------------------------------------------|
| Auther    | tication required for volume ADATA UFD (D:) |
| Fassword: |                                             |

 If there is no pop-up message box appeared, start the DLP software client manually by double click the executable file "MfeEERM.exe" on the USB PSD.

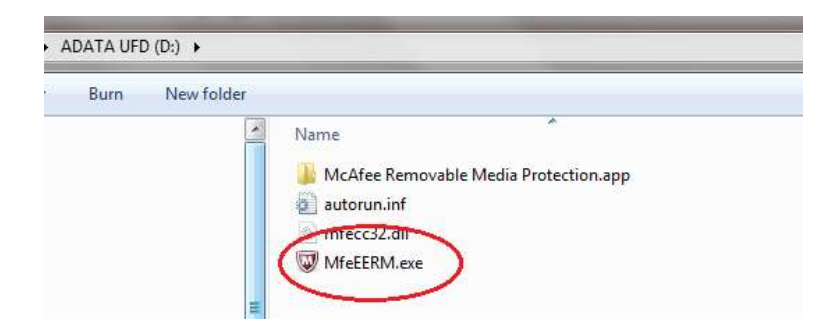

Document Name: <u>DLP Data Encryption for USB PSD User Guide</u> Version: 2.8 Date: 13 June, 2019 Total no. of pages: 16

III) From the menu, click "Tools"> "Change authentication".

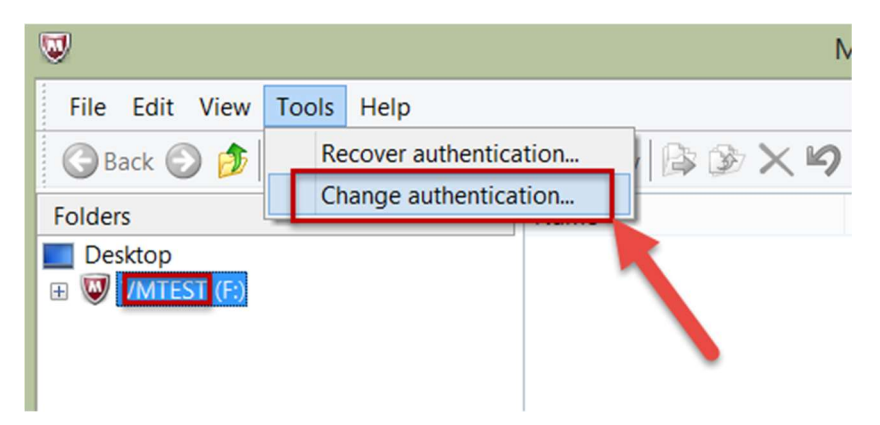

IV) Type the current password for verification.

| McAfee Endpoint Encryption - [F:\] |
|------------------------------------|
| McAfee Endpoint Encryption         |
| McAfee                             |
| Password:                          |
| OK Cancel                          |

V) Type the new password twice and click "**OK**".

| Please se<br>changing<br>rules. | Select new protection - [F:\] |  |  |
|---------------------------------|-------------------------------|--|--|
| Authenticatio                   | n password                    |  |  |
| Password:                       |                               |  |  |
| Repeat:                         | •••••                         |  |  |
| Authenticatio                   | n <u>c</u> ertificate         |  |  |
|                                 | OK Cancel                     |  |  |

VI) Click "**OK**" to complete.

| McAfee Endpoint Encryption for Removable Media |
|------------------------------------------------|
| The change completed successfully!             |
| ОК                                             |

E. <u>Change protection password for the USB PSD on a</u>

Computer with DLP Data Encryption Software

- 1. Insert the encrypted USB PSD into the computer.
- 2. If you are not working on a DLP PC which you perform encryption to the USB PSD, or if you are working on a DLP PC which you perform encryption to the USB PSD but in different login profile, then it is required to type in password to access the USB PSD.
- Right click the McAfee Shield icon in the toolbar of Windows. Select
   "Managed Features" -> "File and Removable Media Protection".

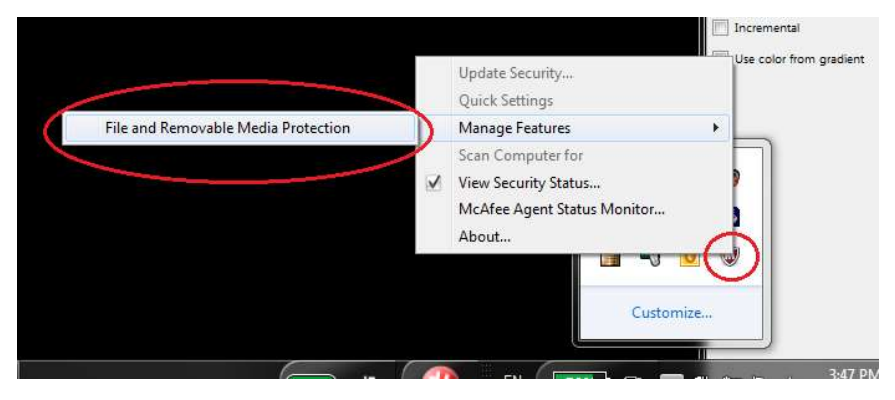

4. Use the "Change credential" function to change the password of the encrypted USB PSD.

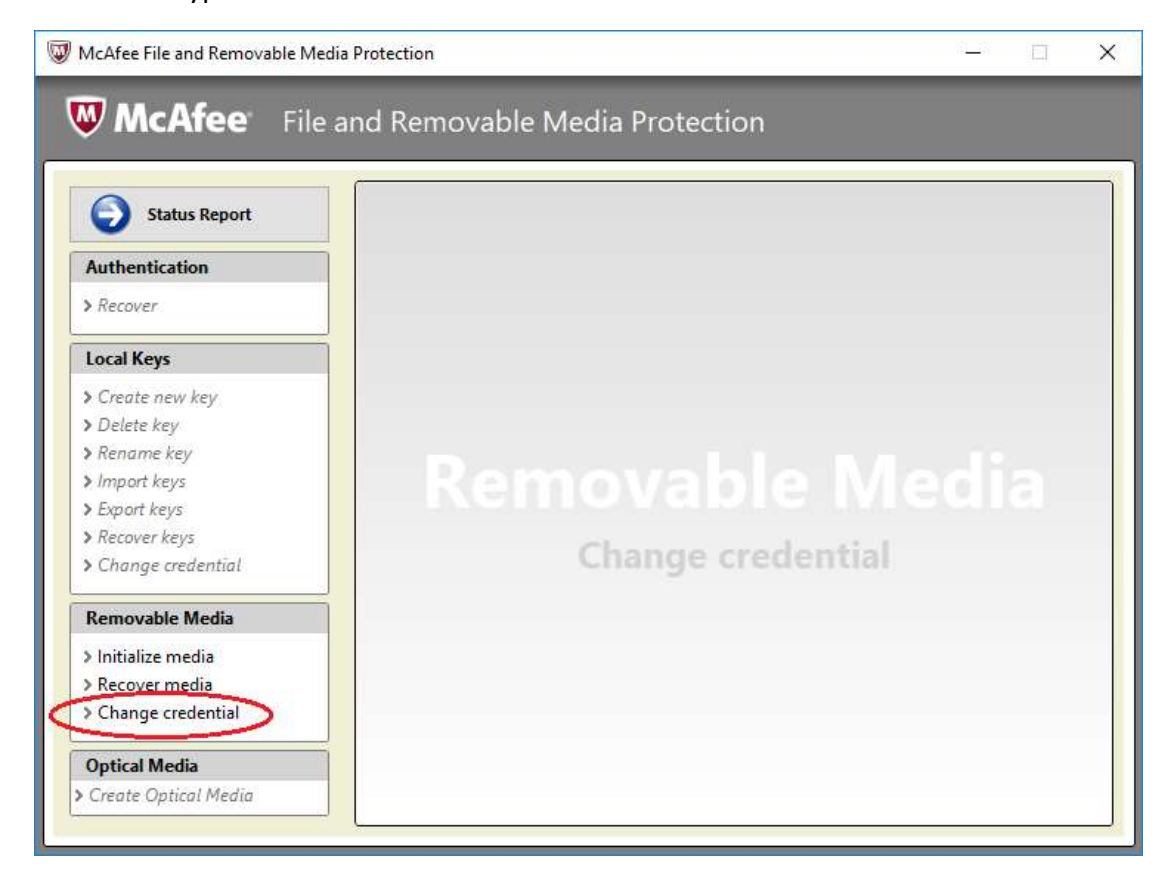

5. A pop-up message box will appear for input of password. Input the current password then click "**OK**".

| McAfee Endpoint Encryption |        |
|----------------------------|--------|
|                            | McAfee |
| Password:                  |        |
|                            |        |
|                            |        |

6. A pop-up message box will appear after you input the correct password. Input the new password and repeat to confirm. Click "**OK**" to proceed.

Document Name: <u>DLP Data Encryption for USB PSD User Guide</u> Version: 2.8 Date: 13 June, 2019 Total no. of pages: 16

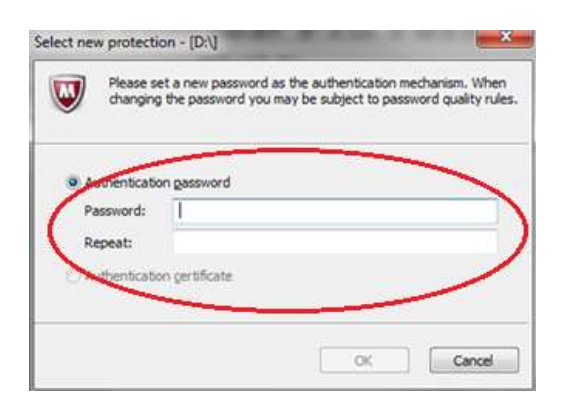

7. A pop-up message will appear to confirm the completion of change.

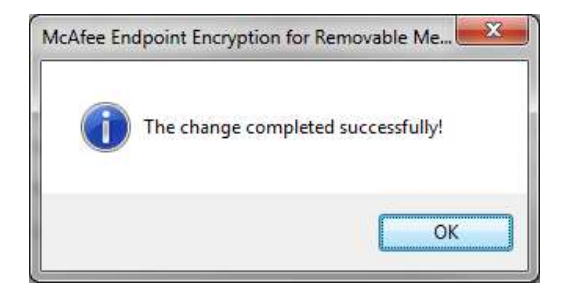

--- End ----